# BAB III METODE PENELITIAN

# **3.1 ALUR PENELITIAN**

Dalam penelitian ini, terdapat beberapa tahapan yang harus dilakukan dalam perancangan jaringan transmisi *microwave* pada *site* Kepil dan *site* Wonosobo. Penelitian Tugas Akhir ini digambarkan dalam diagram alur penelitian sebagai berikut.

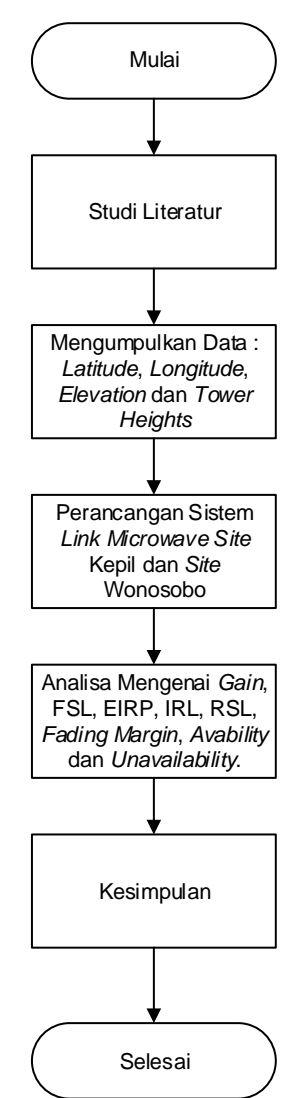

Gambar 3.1 Flowchart Alur Penelitian

Berdasarkan Gambar 3.1 penelitian ini diawali dengan studi literatur yaitu mencari materi berupa jurnal ilmiah, buku dan internet dari website yang berhubungan dengan masalah yang dibahas. Kemudian mengumpulkan data yang dibutuhkan untuk melakukan perancangan link microwave. Data yang didapat berupa titik koordinat, frekuensi yang dipakai, ketinggian tower dan perancangan site Kepil dan site Wonosobo dari Huawei. Software yang digunakan yaitu Windows 10 (64 bit) sebagai sistem operasi pada perangkat keras yaitu Laptop, Pathloss 5.0 untuk melakukan perancangan jaringan transmisi microwave dan simulasinya, Google Earth untuk mengetahui kondisi geografis dari lokasi perancangan. Ditahap perancangan sistem akan dilakukan simulasi melalui Software Pathloss 5.0 untuk mengetahui kehandalannya. Dari perancangan sistem di software Pathloss 5.0 menghasilkan data link budget. Selanjutnya menganalisis link budget yang telah didapat setelah proses simulasi perancangan menggunakan software Pathloss 5.0 yang telah berhasil dan membandingkannya dengan link *budget* perancangan dari Huawei untuk menghasilkan kesimpulan dari perancangan yang telah dibuat.

#### **3.2 STUDI LITERATUR**

Studi literatur dilakukan penulis dengan mencari dan mengumpulkan materi dari sejumlah sumber seperti buku, jurnal ilmiah dan internet untuk melakukan proses Tugas Akhir ini.

#### **3.3 PERANCANGAN SISTEM**

Berdasarkan Gambar 3.2 Perancangan sistem perancangan jaringan transmisi *microwave* pada *site* Kepil dan *site* Wonosobo diawali dengan melakukan pengumpulan data. Data dikumpulkan untuk memenuhi kebutuhan perancangan seperti *longitude*, *latitude*, jenis antena dan radio. Selanjutnya data tersebut akan digunakan di *software* perancangan jaringan transmisi *microwave* yaitu *Pathloss* 5.0 dan *Google Earth*. Untuk menjalankan *software* tentunya membutuhkan alat berupa sistem operasi pada *hardware* yang digunakan agar proses perancangan dapat berjalan dengan sebaik mungkin. Kemudian. setelah sistem dirancang dilakukan simulasi pada *software Pathloss* 5.0 untuk mengetahui sistem berjalan

sesuai parameter yang ditentukan atau tidak. Dari proses simulasi tersebut akan didapatkan hasil *report* berupa *link budget* yang berisi parameter-parameter dari proses perancangan jaringan transmisi *microwave*.

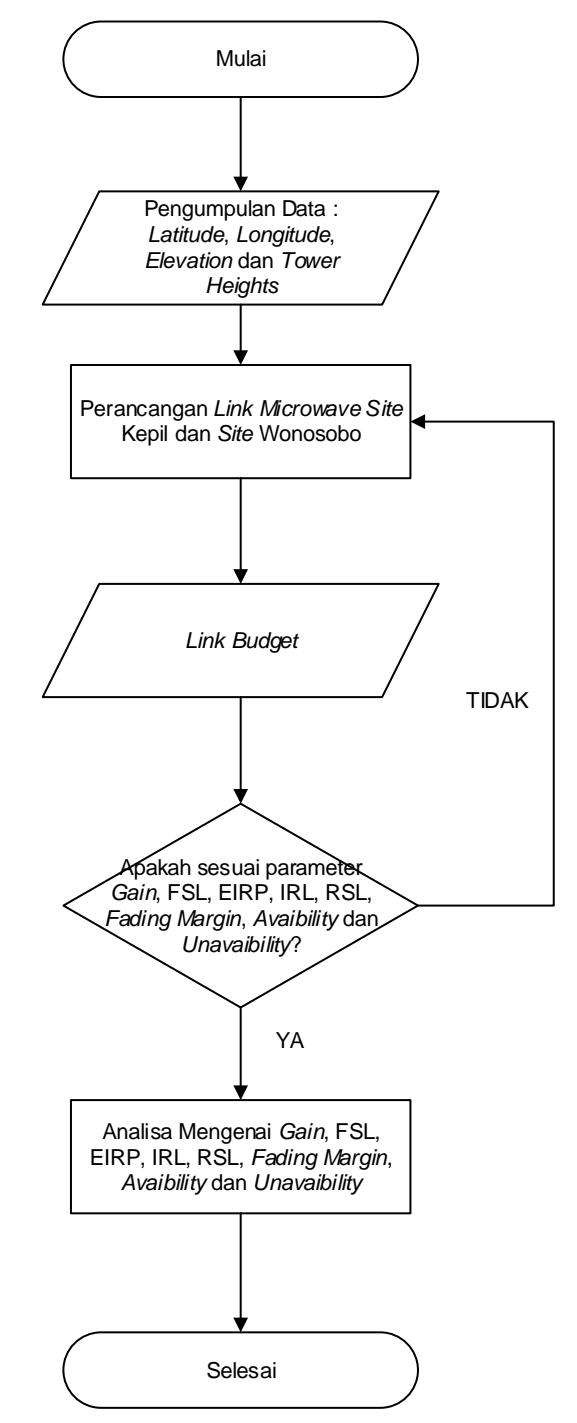

Gambar 3.2 Flowchart Perancangan Link Microwave

### 3.4 ALAT YANG DIGUNAKAN

Perancangan jaringan transmisi *microwave* pada *site* Kepil dan *site* Wonosobo membutuhkan perangkat keras dan perangkat lunak agar sistem perancangan dan hasil perancangan dapat optimal.

- 1. Perangkat Keras
  - a. Laptop dengan Processor Intel(R) Celeron(R) N4000
  - b. Memori 4 GB
- 2. Perangkat Lunak
  - a. Sistem Operasi Windows 10 (64 bit)
  - b. Pathloss 5.0
  - c. Google Earth

#### 3.5 LOKASI PERANCANGAN

Pada penelitian ini, penulis menggunakan 1 *link hop* yaitu *site* Kepil dan *site* Wonosobo sebagai lokasi perancangan *link microwave* dalam Tugas Akhir ini. Kedua data lokasi *site* dapat dilihat pada Tabel 3.1. Data ini digunakan untuk perancangan *link microwave* pada *software Pathloss* 5.0.

Tabel 3.1 Data Site Jaringan

| Site Name | Latitude      | Longitude      | Elevation | Tower Heights |
|-----------|---------------|----------------|-----------|---------------|
| Kepil     | 07°31'39.72"S | 110°00'09.79"E | 533 m     | 40 m          |
| Wonosobo  | 07°30'29.70"S | 110°00'15.40"E | 556 m     | 55 m          |

Jarak antara *site* Kepil dan *site* Wonosobo adalah 2,16 Km dengan kondisi geografis yang cenderung landau dengan selisih elevasinya tidak terlalu jauh. Kondisi itu menjadikan daerah ini cocok untuk komunikasi data menggunakan gelombang mikro yaitu antena *microwave*.

Pada Gambar 3.3 terdapat *path profile* dari perancangan *link microwave* yang diambil dari *software Google Earth*. Dapat diketahui lingkungan disekitar dua *site* tersebut terdapat pemukiman dan pepohonan yang tidak terlalu tinggi sehingga *site* Kepil dan *site* Wonosobo *Line of Sight* (LOS).

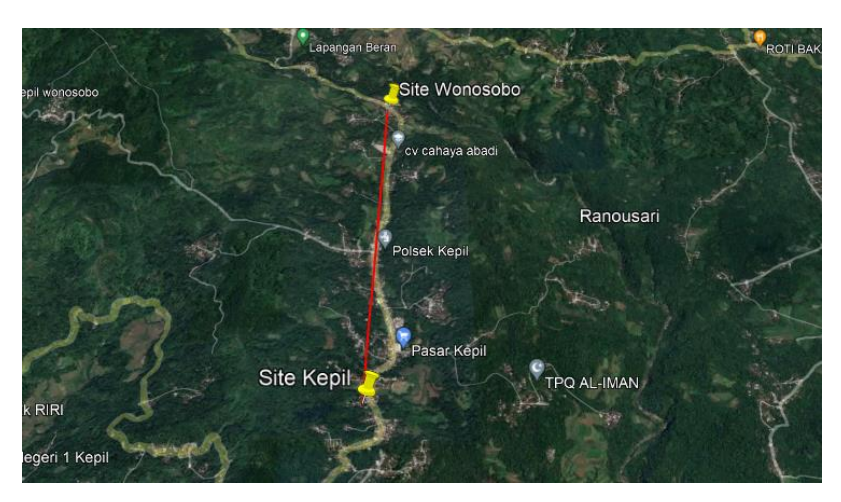

Gambar 3.3 Lokasi Perancangan Link Microwave

*Site* Kepil memiliki *latitude* 07°31'39.72"S dan *longitude* 110°00'09.79"E. Ketinggian *tower* di *site* Kepil adalah 40 meter dari permukaan tanah. Lokasi *site* Kepil yang diambil dari *Google Earth* dapat di lihat pada Gambar 3.4.

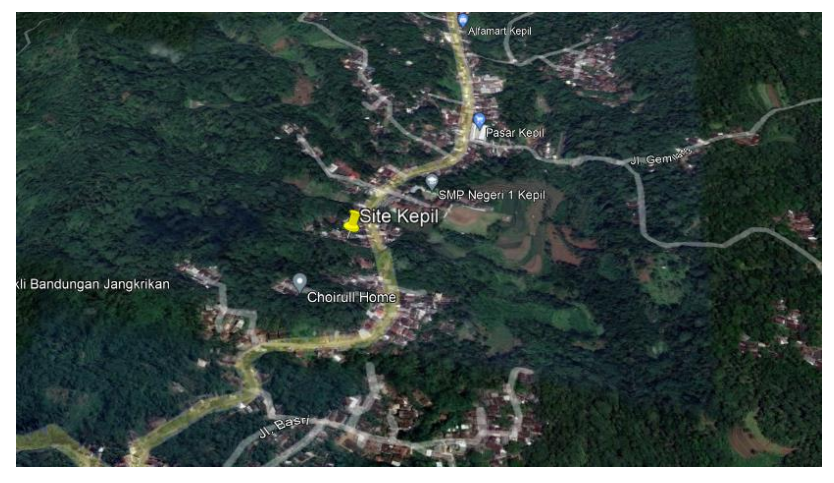

Gambar 3.4 Lokasi Site Kepil

Pada Gambar 3.5 merupakan lokasi *site* Wonosobo yang diambil dari *Google Earth. Site* Wonosobo memiliki *latitude* 07°30'29.70''S dan *longitude* 110°00'15.40''E. Ketinggian *tower site* Wonosobo yaitu 55 meter dari permukaan tanah.

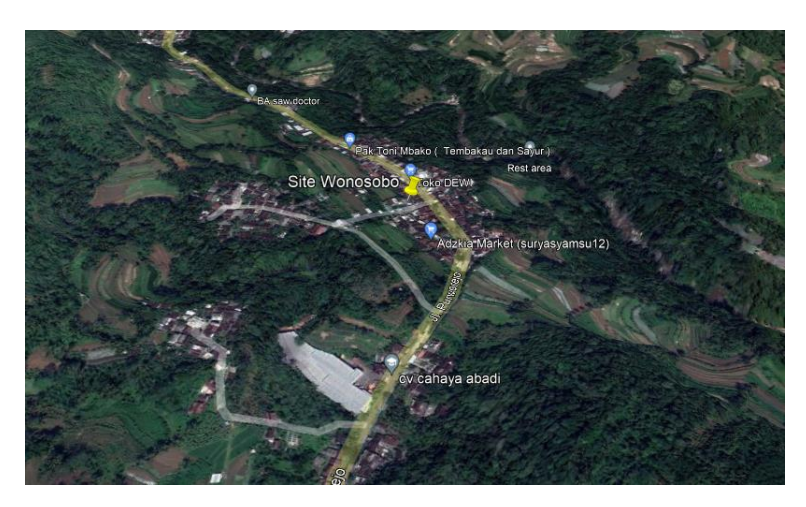

Gambar 3.5 Lokasi Site Wonosobo

## 3.6 SPESIFIKASI PERANGKAT

Perancangan *link microwave site* Kepil dan *site* Wonosobo menggunakan beberapa alat pendukung. Pada Tabel 3.2 merupakan perangkat yang digunakan pada perancangan *link microwave*.

| No | Perangkat         | Jenis                   | Keterangan        |
|----|-------------------|-------------------------|-------------------|
| 1  | Antenna           | WTG0.6-212D             | Diameter 0.6      |
|    |                   |                         | meter, Gain 40.40 |
|    |                   |                         | dBi               |
| 2  | Transmission Line | EW220                   | Ellipcal          |
|    |                   |                         | waveguide         |
| 3  | Microwave         | RTN 600 23G_SP_128QAM_2 | Frequency range   |
|    |                   |                         | 21.200 - 23.618   |
|    |                   |                         | MHz               |

Tabel 3.2 Perangkat Link Microwave

#### 3.7 PERANCANGAN LINK MICROWAVE

Dalam perancangan *link microwave* dari *site* Kepil ke *site* Wonosobo menggunakan *software Pathloss* 5.0. Untuk tahapan perancangan melakukan pengisian *file Shuttle Radar Topography Misson* (SRTM) yang berisi data peta dan kontur tanah pada suatu daerah. Fungsi dari peta *Shuttle Radar Topography Mission* (SRTM) yaitu memetakan dan mengetahui kontur tanah pada lokasi perancangan *link microwave*, dapat ditunjukan pada Gambar 3.6 dan Gambar 3.7.

| 💶 Configure                                              | Geograph                     | ic System                                           | ×                                 |  |  |
|----------------------------------------------------------|------------------------------|-----------------------------------------------------|-----------------------------------|--|--|
| Files                                                    |                              |                                                     |                                   |  |  |
| Site coordinate                                          | es Prima                     | y DEM Secondary DEM Clutter 1 Clutter 2 Backdrop in | magery Vector data                |  |  |
| Projection category Geographic   Digital elevation model |                              |                                                     |                                   |  |  |
|                                                          |                              |                                                     | SRTM (World)                      |  |  |
| Proje                                                    | ction type                   | Latitude - Longitude                                | D:\Pathloss 5.0\Pathloss 5.0\SRTM |  |  |
| Use                                                      | Units                        | degrees                                             | Setup                             |  |  |
| Oatum                                                    | Ellipsoid                    | WGS 84                                              | File index                        |  |  |
| C Ellipsoid                                              | Datum                        | World Geodetic System 1984                          |                                   |  |  |
| DPF                                                      | D P Region Global definition |                                                     |                                   |  |  |
| Parameters                                               |                              |                                                     |                                   |  |  |
|                                                          |                              |                                                     |                                   |  |  |
|                                                          |                              |                                                     |                                   |  |  |
|                                                          |                              | Ok Cancel Help                                      |                                   |  |  |

Gambar 3.6 Konfigurasi SRTM

Pada Gambar 3.7 data file index SRTM yang dimasukan ke software Pathloss

5.0.

|      | SRTM (World) |             |             |              |              |      |         |          |          | - 0 | × |
|------|--------------|-------------|-------------|--------------|--------------|------|---------|----------|----------|-----|---|
| File | Edit Conve   | rt          |             |              |              |      |         |          |          |     |   |
|      | file name    | west edge ° | east edge ° | south edge ° | north edge ° | rows | columns | x cell " | y cell " |     | ^ |
| 1    | S09E123.hgt  | 122.9995833 | 124.0004167 | -9.000416667 | -7.999583333 | 1201 | 1201    | 3.0      | 3.0      |     |   |
| 2    | S09E124.hgt  | 123.9995833 | 125.0004167 | -9.000416667 | -7.999583333 | 1201 | 1201    | 3.0      | 3.0      |     |   |
| 3    | S09E116.hgt  | 115.9995833 | 117.0004167 | -9.000416667 | -7.999583333 | 1201 | 1201    | 3.0      | 3.0      |     |   |
| 4    | S09E117.hgt  | 116.9995833 | 118.0004167 | -9.000416667 | -7.999583333 | 1201 | 1201    | 3.0      | 3.0      |     |   |
| 5    | S09E118.hgt  | 117.9995833 | 119.0004167 | -9.000416667 | -7.999583333 | 1201 | 1201    | 3.0      | 3.0      |     |   |
| 6    | S09E119.hgt  | 118.9995833 | 120.0004167 | -9.000416667 | -7.999583333 | 1201 | 1201    | 3.0      | 3.0      |     |   |
| 7    | S09E120.hgt  | 119.9995833 | 121.0004167 | -9.000416667 | -7.999583333 | 1201 | 1201    | 3.0      | 3.0      |     |   |
| 8    | S09E121.hgt  | 120.9995833 | 122.0004167 | -9.000416667 | -7.999583333 | 1201 | 1201    | 3.0      | 3.0      |     |   |
| 9    | S09E122.hgt  | 121.9995833 | 123.0004167 | -9.000416667 | -7.999583333 | 1201 | 1201    | 3.0      | 3.0      |     |   |
| 10   | S09E111.hgt  | 110.9995833 | 112.0004167 | -9.000416667 | -7.999583333 | 1201 | 1201    | 3.0      | 3.0      |     |   |
| 11   | S09E112.hgt  | 111.9995833 | 113.0004167 | -9.000416667 | -7.999583333 | 1201 | 1201    | 3.0      | 3.0      |     | _ |
| 12   | S09E113.hgt  | 112.9995833 | 114.0004167 | -9.000416667 | -7.999583333 | 1201 | 1201    | 3.0      | 3.0      |     |   |
| 13   | S09E114.hgt  | 113.9995833 | 115.0004167 | -9.000416667 | -7.999583333 | 1201 | 1201    | 3.0      | 3.0      |     |   |
| 14   | S09E115.hgt  | 114.9995833 | 116.0004167 | -9.000416667 | -7.999583333 | 1201 | 1201    | 3.0      | 3.0      |     |   |
| 15   | S08E123.hgt  | 122.9995833 | 124.0004167 | -8.000416667 | -6.999583333 | 1201 | 1201    | 3.0      | 3.0      |     |   |
| 16   | S08E113.hgt  | 112.9995833 | 114.0004167 | -8.000416667 | -6.999583333 | 1201 | 1201    | 3.0      | 3.0      |     | _ |
| 17   | S08E114.hgt  | 113.9995833 | 115.0004167 | -8.000416667 | -6.999583333 | 1201 | 1201    | 3.0      | 3.0      |     |   |
| 18   | S08E115.hgt  | 114.9995833 | 116.0004167 | -8.000416667 | -6.999583333 | 1201 | 1201    | 3.0      | 3.0      |     |   |
| 19   | S08E118.hgt  | 117.9995833 | 119.0004167 | -8.000416667 | -6.999583333 | 1201 | 1201    | 3.0      | 3.0      |     | _ |
| 20   | S08E121.hgt  | 120.9995833 | 122.0004167 | -8.000416667 | -6.999583333 | 1201 | 1201    | 3.0      | 3.0      |     |   |
| 21   | S08E122.hgt  | 121.9995833 | 123.0004167 | -8.000416667 | -6.999583333 | 1201 | 1201    | 3.0      | 3.0      |     | _ |
| 22   | S08E106.hgt  | 105.9995833 | 107.0004167 | -8.000416667 | -6.999583333 | 1201 | 1201    | 3.0      | 3.0      |     |   |
|      |              |             |             |              |              |      |         |          |          |     |   |

# Gambar 3.7 File Index SRTM

Pada Gambar 3.8 menunjukan pengisian data dari site perancangan link microwave, data yang di input adalah nama site, latitude, longitude, elevation dan tower height.

| I | S                                                          | ite List  |               |              |           |              |               |                  |            |             |               |              |                  | — c             | x s |
|---|------------------------------------------------------------|-----------|---------------|--------------|-----------|--------------|---------------|------------------|------------|-------------|---------------|--------------|------------------|-----------------|-----|
| Γ | mport Export Edit Mark sites Create Group Thematic mapping |           |               |              |           |              |               |                  |            |             |               |              |                  |                 |     |
|   |                                                            | Site name | Latitude      | Longitude    | Call sign | Station code | Elevation (m) | Tower height (m) | Tower type | Site type   | Site status   | Base station | Show local study | Show area study |     |
| Γ | 1                                                          | Kepil     | 07 31 39.72 S | 110 00 09.79 |           |              | 533.0         | 40.0             | unknown    | not defined | not specified |              |                  |                 |     |
| Γ | 2                                                          | Wonosobo  | 07 30 29.70 S | 110 00 15.40 |           |              | 557.0         | 55.0             | unknown    | not defined | not specified |              |                  |                 |     |
| Γ | 3                                                          |           |               |              |           |              |               |                  | unknown    | not defined | not specified |              |                  |                 |     |
|   | 4                                                          |           |               |              |           |              |               |                  |            |             |               |              |                  |                 |     |

Gambar 3.8 Site List

Gambar 3.9 merupakan topologi jaringan yang menunjukan penghubungan *link* dua *site* menjadi satu lintasan.

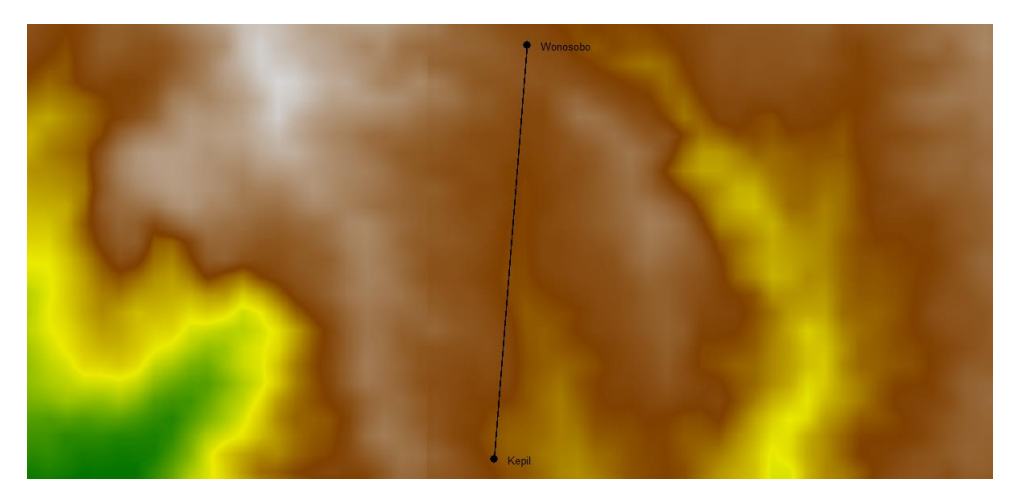

Gambar 3.9 Topologi jaringan

Pengisian data informasi dari *elevasi* pada *terrain data* yang berisi kondisi dari lintasan yang menghubungkan dua *site* berupa *obstacle* serta kondisi kontur tanah dari *site* Kepil dan *site* Wonosobo dapat dilihat dari Gambar 3.10. Pada Gambar 3.10 terdapat keterangan *elevation* yaitu ketinggian struktur tanah dan *distance* adalah Panjang *link* yang menghubungkan *site* Kepil dan *site* Wonosobo.

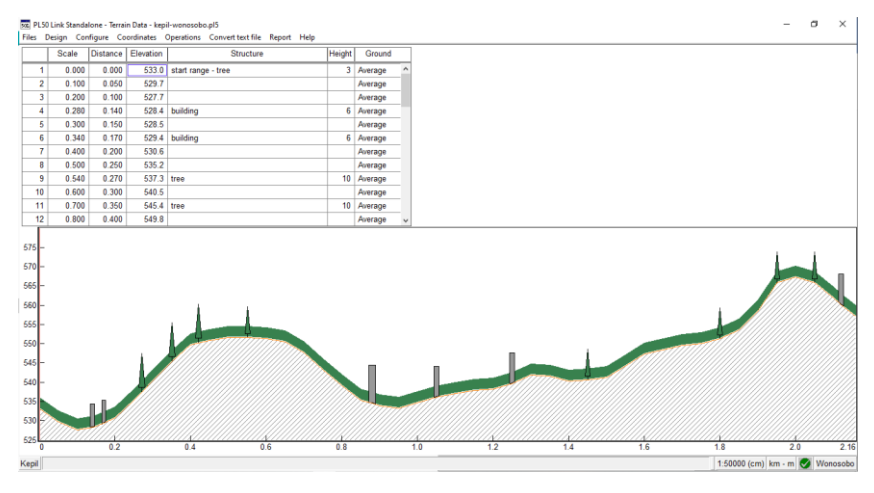

Gambar 3.10 *Profile* Lintasan Transmisi *Site* Kepil – *Site* Wonosobo Perhitungan ketinggian minimum antenna secara *otomatis* pada *menu antenna height* ditunjukan pada Gambar 3.11.

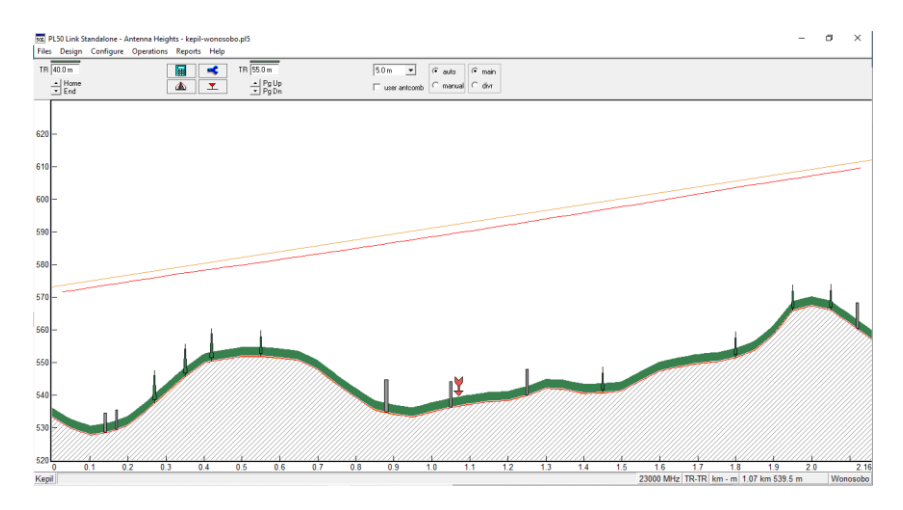

Gambar 3.11 Konfigurasi Antenna Height

Perancangan *link microwave* ini menggunakan frekuensi 23.000 MHz dengan jarak antara *site* 2,16 Km. Untuk perhitungan nilai *terrain roughness* dilakukan secara *otomatis* pada *software Pathloss* 5.0 dengan hasil nilai 6,93 meter. Konfigurasi pada *path profile* ini ditunjukan pada Gambar 3.12.

| Path Profile Data (Vigants - Barnett) | ×              |
|---------------------------------------|----------------|
| ✓ X // Q ?                            |                |
| Frequency (MHz)                       | 23000.00       |
| Polarization                          | Vertical       |
| Path length (km)                      | 2.16           |
| Field margin (dB)                     |                |
| Diffraction loss (dB)                 | -              |
| Fade occurrence factor (Po)           | 7.73E-004      |
| Path center latitude                  | 07 31 04.71 S  |
| Path center longitude                 | 110 00 12.59 E |
| Climatic factor                       | 2.00 🛋         |
| Terrain roughness (m)                 | 6.93 🛋         |
| C factor                              | 5.57 🛋         |
| Average annual temperature (°C)       | 10.00 🛋        |

#### Gambar 3.12 Path Profile

Perancangan pada *Pathloss* 5.0 untuk model antena yang digunakan pada dua *site* yaitu WTG0.6-212D dengan diameter antena 0,6 meter dan antena *gain* 40,40 dBi. Pada Gambar 3.13 menunjukan model antena.

| Antennas ny - ny | Ant | tenn | as T | R - | TR |
|------------------|-----|------|------|-----|----|
|------------------|-----|------|------|-----|----|

| 🗸 🔀 🧭 🖻 🛅 🧱 ?                |             |             |  |  |  |
|------------------------------|-------------|-------------|--|--|--|
|                              | Kepil       | Wonosobo    |  |  |  |
| Antenna model                | WTG0.6-212D | WTG0.6-212D |  |  |  |
| Antenna diameter (m)         | 0.60        | 0.60        |  |  |  |
| Antenna height (m)           | 40.00       | 55.00       |  |  |  |
| Antenna gain (dBi)           | 40.40       | 40.40       |  |  |  |
| Radome loss (dB)             |             |             |  |  |  |
| Antenna code                 | 23g hp 0    | 23g hp 0    |  |  |  |
| Antenna 3 dB beamwidth H (°) | 1.60        | 1.60        |  |  |  |
| Antenna 3 dB beamwidth E (°) | 1.60        | 1.60        |  |  |  |
| True azimuth (°)             | 4.57        | 184.57      |  |  |  |
| Vertical angle (°)           |             |             |  |  |  |
| Antenna azimuth (°)          |             |             |  |  |  |
| Antenna downtilt (±°)        |             |             |  |  |  |
| Orientation loss (dB)        |             |             |  |  |  |

×

Gambar 3.13 Konfigurasi Model Antena

Gambar 3.14 menunjukan Transmission line yang digunakan kabel model EW220. Untuk Connector Loss yang digunakan sebesar 0,6 dB.

| Transmission lines TR - TR (40.0 - 55.0 m) X |       |       |  |  |  |
|----------------------------------------------|-------|-------|--|--|--|
| 🗸 🔀 🧭 🖳 🧝                                    |       |       |  |  |  |
| Kepil Wonosobo                               |       |       |  |  |  |
| TX line model                                | EW220 | EW220 |  |  |  |
| TX line length (m)                           | 40.00 | 55.00 |  |  |  |
| TX line unit loss (dB/100m)                  | 27.95 | 27.95 |  |  |  |
| TX line loss (dB)                            | 11.18 | 15.37 |  |  |  |
| Connector loss (dB)                          | 0.60  | 0.60  |  |  |  |

Gambar 3.14 Konfigurasi Transmission Line

Pada Antenna Coupling, pengisian nilai dari Circulator Branching Loss sebesar 1,70 dB yang ditunjukan pada Gambar 3.15.

| Antenna coupling unit TR - TR  |       | ×        |
|--------------------------------|-------|----------|
| 🗸 🔀 🧭 🗠 🎹 🤶                    |       |          |
|                                | Kepil | Wonosobo |
| Configuration                  |       |          |
| Miscellaneous loss (dB)        |       |          |
| Circulator branching loss (dB) | 1.70  | 1.70     |
| TX switch loss (dB)            |       |          |
| TX filter loss (dB)            |       |          |
| Other TX loss (dB)             |       |          |
| RX hybrid loss (dB)            |       |          |
| RX filter loss (dB)            |       |          |
| Other RX loss (dB)             |       |          |

Gambar 3.15 Konfigurasi Antenna Coupling

Gambar 3.16 menunjukan perangkat *microwave* yang digunakan pada *site* Kepil dan *site* Wonosobo dengan jenis radio model RTN 600 23G\_SP\_128QAM dan spesifikasi lengkapnya terdapat pada gambar dibawah ini.

| Microwave                         | Microwave >             |                         |  |  |  |  |
|-----------------------------------|-------------------------|-------------------------|--|--|--|--|
| 🗸 🗙 🖌 🗢 🖻 🖬 🕅 ?                   | / 🗙 🧳 🗢 📓 🔳 🛄 ?         |                         |  |  |  |  |
|                                   | Kepil                   | Wonosobo                |  |  |  |  |
| Radio model                       | RTN 600 23G_SP_128QAM_2 | RTN 600 23G_SP_128QAM_2 |  |  |  |  |
| Emission designator               | 28M0D7W                 | 28M0D7W                 |  |  |  |  |
| Radio code                        | 23g 128qam 28m stm1     | 23g 128qam 28m stm1     |  |  |  |  |
| TX power (watts)                  | 3.98E-002               | 3.98E-002               |  |  |  |  |
| TX power (dBm)                    | 16.00                   | 16.00                   |  |  |  |  |
| RX threshold criteria             | 1E-6 BER                | 1E-6 BER                |  |  |  |  |
| RX threshold level (dBm)          | -67.00                  | -67.00                  |  |  |  |  |
| Residual BER                      | 1E-12 BER               | 1E-12 BER               |  |  |  |  |
| Residual BER threshold (dBm)      | -74.50                  | -74.50                  |  |  |  |  |
| Maximum receive signal (dBm)      | -20.00                  | -20.00                  |  |  |  |  |
| Signature delay (ns)              | 6.30                    | 6.30                    |  |  |  |  |
| Signature width (MHz)             | 24.00                   | 24.00                   |  |  |  |  |
| Signature depth min phase (dB)    | 26.00                   | 26.00                   |  |  |  |  |
| Signature depth nonmin phase (dB) | 23.00                   | 23.00                   |  |  |  |  |
| Bits per block                    | 222                     | 222                     |  |  |  |  |
| Blocks per second                 | 222                     | 222                     |  |  |  |  |
| Alpha1                            | 222                     | 222                     |  |  |  |  |
| Alpha2                            | 222                     | 222                     |  |  |  |  |
| Alpha3                            | 222                     | 222                     |  |  |  |  |

Gambar 3.16 Konfigurasi Microwave

Gambar 3.17 menunjukan konfigurasi curah hujan, di Indonesia curah hujan dikategorikan pada golongan P termasuk curah hujan yang cukup besar sehingga dalam konfigurasi pada *Pathloss* 5.0 menggunakan *file* ITU-R P. Curah hujan pada daerah *site* memiliki nilai rata-rata sebesar 97,65 mm/jam.

| Rain - ITU-R P530         | ×                      |
|---------------------------|------------------------|
| 🗸 🗙 🥒 🗠 🤶                 |                        |
| Rain calculation          | On                     |
| Path center latitude      | 07 31 04.71 S          |
| Path center longitude     | 110 00 12.59 E         |
| Frequency (MHz)           | 23000.00               |
| Polarization              | Vertical               |
| Rain rate data source     | ITU-R P.837-3 database |
| Rp 0.01% (mm/hr) - ITU837 | 97.65 💌                |
| Rp 0.01% (mm/hr) - file   | 145.00                 |
| Rain file                 | itu_p.rai 💌            |
| Rain region               | ITU Region P 🛛 🔳       |
| Rp 0.01% (mm/hr) - user   |                        |
| Alpha                     | 0.128                  |
| Beta                      | 0.963                  |

Gambar 3.17 Konfigurasi Curah Hujan

Setelah selesai melakukan konfigurasi, dapat melihat parameter-parameter yang dikeluarkan pada tampilan *menu Transmission Analysis*. Gambar 3.18 menenjukan beberapa parameter yang keluar setelah konfigurasi.

| SE PL50 Link Standalone - Transmission Anal<br>Files Design Configure Operations De                                                                                                    | ysis - kepil-wonosol<br>esian link Report                                                                       | bo.pl5<br>Help                                                                                                    | - σ                 | ×                             |
|----------------------------------------------------------------------------------------------------|----------------------------------------------------------------------------------------------------|----------------------------------------------------------------------------------------------------|---------------------|-------------------------------|
|                                                                                                    |                                                                                                    |                                                                                                    | 55.0 m eip 38.7.48m | -16.0                         |
| tx 1.7<br>rx 1.7<br>tx 160                                                                                                    |                                                                                                    |                                                                                                    | 00% F1              | tx -1.7<br>rx -1.7<br>tx 16.0 |
| R 61.1<br>fm 5.9<br>TR                                                                                                    | 1                                                                                                    |                                                                                                    |                     | rx -61.1<br>fm 5.9<br>TR      |
| EIRP (dBm)                                                                                                    | 42.92                                                                                                    | 38.73                                                                                                    |                     | ^                             |
| Free space loss (dB)                                                                                                    | 126.36                                                                                                    |                                                                                                    |                     |                               |
| Atmospheric absorption loss (dB)                                                                                                    | 0.41                                                                                                    |                                                                                                    |                     |                               |
| Net path loss (dB)                                                                                                    | 77.13                                                                                                    | 77.13                                                                                                    |                     |                               |
| Receive signal (dBm)                                                                                                    | -61.13                                                                                                    | -61.13                                                                                                    |                     |                               |
| Thermal fade margin (dB)                                                                                                    | 5.87                                                                                                    | 5.87                                                                                                    |                     |                               |
| Worst month SES (%)                                                                                                    | 0.02000                                                                                                    | 0.02000                                                                                                    |                     |                               |
| Worst month SES (sec)                                                                                                    | COC C7                                                                                                    | 505.57                                                                                                    |                     |                               |
|                                                                                                    | 525.57                                                                                                    | 525.57                                                                                                    |                     |                               |
| Worst month multipath BBER (ratio)                                                                                                    | 1.02E-005                                                                                                    | 525.57<br>1.02E-005                                                                                                 |                     |                               |
| Worst month multipath BBER (ratio)<br>Worst month multipath ESR (ratio)                                                                                                    | 1.02E-005<br>3.93E-004                                                                                          | 1.02E-005<br>3.93E-004                                                                                              |                     |                               |
| Worst month multipath BBER (ratio)<br>Worst month multipath ESR (ratio)<br>Polarization                                                                                                    | 1.02E-005<br>3.93E-004<br>Vertica                                                                               | 525.57<br>1.02E-005<br>3.93E-004<br>al                                                                              |                     |                               |
| Worst month multipath BBER (ratio)<br>Worst month multipath ESR (ratio)<br>Polarization<br>0.01% rain rate (mm/hr)                                                                                                    | 525.57<br>1.02E-005<br>3.93E-004<br>Vertica                                                                     | 525.57<br>1.02E-005<br>3.93E-004<br>al<br>97.65                                                                     |                     |                               |
| Worst month multipath BBER (ratio)<br>Worst month multipath ESR (ratio)<br>Polarization<br>0.01% rain rate (mm/hr)<br>Flat fade margin - rain (dB)                                                                                                    | 525.57<br>1.02E-005<br>3.93E-004<br>Vertica<br>5.87                                                             | 525.57<br>1.02E-005<br>3.93E-004<br>al<br>97.65<br>5.87                                                             |                     |                               |
| Worst month multipath BBER (ratio)<br>Worst month multipath ESR (ratio)<br>Polarization<br>0.01% rain rate (mm/hr)<br>Filat fade margin - rain (dB)<br>Rain attenuation (dB)                                                                                                    | 525.57<br>1.02E-005<br>3.93E-004<br>Vertica<br>5.87<br>5.87                                                     | 525.57<br>1.02E-005<br>3.93E-004<br>al<br>97.65<br>5.87<br>5.87                                                     |                     |                               |
| Worst month multipath BBER (ratio)<br>Worst month multipath ESR (ratio)<br>Polarization<br>0.01% rain rate (mm/hr)<br>Flat fade margin - rain (dB)<br>Rain attenuation (dB)<br>Worst month rain BBER (ratio)                                                                    | 525.57<br>1.02E-005<br>3.93E-004<br>Vertica<br>5.87<br>5.87<br>1.87E-004                                        | 525.57<br>1.02E-005<br>3.93E-004<br>al<br>97.65<br>5.87<br>5.87<br>1.87E-004                                        |                     |                               |
| Worst month multipath BBER (ratio)<br>Worst month multipath ESR (ratio)<br>Polarization<br>0.01% rain rate (mm/hr)<br>Filat fade margin - rain (dB)<br>Rain attenuation (dB)<br>Worst month rain BBER (ratio)<br>Worst month rain ESR (ratio)                                   | 525.57<br>1.02E-005<br>3.93E-004<br>Vertica<br>5.87<br>5.87<br>1.87E-004<br>7.93E-003                           | 525.57<br>1.02E-005<br>3.93E-004<br>al<br>97.65<br>5.87<br>5.87<br>5.87<br>1.87E-004<br>7.93E-003                   |                     |                               |
| Worst month multipath BBER (ratio)<br>Worst month multipath ESR (ratio)<br>Polarization<br>0.01% rain rate (mm/hr)<br>Flat fade margin - rain (dB)<br>Rain attenuation (dB)<br>Worst month rain BBER (ratio)<br>Worst month rain BSR (ratio)                                    | 525.57<br>1.02E-005<br>3.93E-004<br>Vertica<br>5.87<br>5.87<br>1.87E-004<br>7.93E-003<br>1.97E-004              | 525.57<br>1.02E-005<br>3.93E-004<br>al<br>97.65<br>5.87<br>5.87<br>1.87E-004<br>7.93E-003<br>1.97E-004              |                     |                               |
| Worst month multipath BERE (ratio)<br>Worst month multipath ESR (ratio)<br>Polarization<br>0.01% rain rate (mm/hd)<br>Fill fade margin - rain (dm/hd)<br>Rain attenuation (dB)<br>Worst month rain ESR (ratio)<br>Worst month rain ESR (ratio)<br>Worst month total ESR (ratio) | 525.57<br>1.02E-005<br>3.93E-004<br>Vertica<br>5.87<br>5.87<br>1.87E-004<br>7.93E-003<br>1.97E-004<br>8.33E-003 | 525.57<br>1.02E-005<br>3.93E-004<br>al<br>97.65<br>5.87<br>5.87<br>1.87E-004<br>7.93E-003<br>1.97E-004<br>8.33E-003 |                     |                               |

Gambar 3.18 Tampilan Menu Transmission Analysis